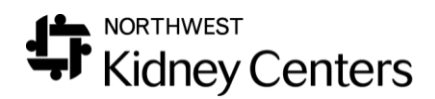

## Mircera Order Entry for Home Program

## For Patients Receiving Mircera at Home

To enter the medication order, take the following steps:

- 1. Go to Patient > Medications Management > Medications
- 2. Click the **Add New** link

| A 44       |     |
|------------|-----|
| <b>DDA</b> | New |
|            |     |

3. Click the **Select Medication** button and search for **Mircera** (brand name). Select the appropriate strength and click **OK**.

| \$ | Select a Medication X |                                          |    |      |       |                      |           |   |   |   |   |        |
|----|-----------------------|------------------------------------------|----|------|-------|----------------------|-----------|---|---|---|---|--------|
|    | CICCL U M             | culculon                                 |    |      |       |                      |           |   |   |   |   |        |
|    | Type a m              | pe a medication name Search Filters      |    |      |       | ł                    |           |   |   |   |   |        |
|    | mircer                |                                          |    |      |       |                      |           |   |   |   |   | ×      |
|    | Mircera               | [100 mcg/0.3 mL - injectable - solution] | ٠  |      | +     | *                    |           |   |   |   |   | ~      |
|    | Mircera               | [150 mcg/0.3 mL - injectable - solution] | ٠  |      | +     | *                    |           |   |   |   |   |        |
|    | Mircera               | [200 mcg/0.3 mL - injectable - solution] | ٠  |      | +     | *                    |           |   |   |   |   |        |
| J  | Mircera               | [30 mcg/0.3 mL - injectable - solution]  | •  | ۸    | +     | *                    |           |   |   |   |   | 11     |
| •[ | Mircera               | [50 mcg/0.3 mL - injectable - solution]  | ٠  | ۸    | +     | *                    |           |   |   |   |   | Ш      |
| ľ  | Mircera               | [75 mcg/0.3 mL - injectable - solution]  | •  | ۸    | +     | *                    |           |   |   |   |   |        |
|    | epoetin b             | eta-methoxy polyethylene glyc            | ol | [100 | mcg/0 | 3 mL - injectable ·  | solution] | • | ۸ | + | * |        |
|    | epoetin b             | eta-methoxy polyethylene glyc            | ol | [150 | mcg/0 | .3 mL - injectable - | solution] | • | ۸ | + | * | $\sim$ |

4. Enter the appropriate details for the order. Under the **Administration** section > **Adm Type**, check the **Self Adm on Dialysis** checkbox.

| Update a Patie | nt's Prescription M                                                               | edication         |                   |                   |                  |  |  |  |
|----------------|-----------------------------------------------------------------------------------|-------------------|-------------------|-------------------|------------------|--|--|--|
| Prescription   |                                                                                   |                   |                   |                   |                  |  |  |  |
| Medication     | Mircera                                                                           |                   | Select Medication | Do not Substitute |                  |  |  |  |
| Dose           | 200                                                                               | Dose Unit         | mcg 🗸             | Clinical Route    | subcutaneously 🗸 |  |  |  |
| Monthly Dose   | 428.58                                                                            | Strength          | 200 mcg/0.3 mL    | Dose Form         | solution         |  |  |  |
| Frequency      | every 2 weeks                                                                     | ~                 | •                 |                   |                  |  |  |  |
| Monday         |                                                                                   | Tuesday           |                   |                   |                  |  |  |  |
| Wednesday      |                                                                                   | Thursday          |                   |                   |                  |  |  |  |
| Friday         |                                                                                   | Saturday Sunday   |                   |                   |                  |  |  |  |
| Every          | 1 Weeks                                                                           | Date of Next Dose |                   |                   |                  |  |  |  |
| Free Text      | off protocol                                                                      | off protocol      |                   |                   |                  |  |  |  |
|                |                                                                                   | Pha               | armacy            |                   |                  |  |  |  |
|                | Quantity Refill                                                                   |                   |                   |                   |                  |  |  |  |
|                |                                                                                   | Admir             | nistration        |                   |                  |  |  |  |
| Start Date     | 07/13/2019 06:19                                                                  |                   | End Date          |                   |                  |  |  |  |
| Adm Type       | Im Type 🛛 Adm on Dialysis 🗌 Self Adm on Dialysis 🖉 🛛 Facility Adm 🗌 Bulk Supply 🗌 |                   |                   |                   |                  |  |  |  |
|                | @D631 - Anemia in chronic kidney disease Y Favorite                               |                   |                   |                   |                  |  |  |  |

5. Complete the remaining required fields and click **Submit**.

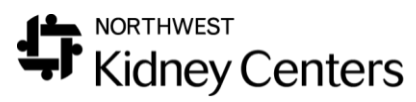

## For Patients Receiving Mircera in the Facility

To enter the medication order, take the following steps:

- 1. Go to **Patient > Medications Management > Medications**
- 2. Click the **Add New** link

## Add New

- 3. Click the **Select Medication** button and search for **epoetin betamethoxy polyethylene glycol** (generic name). Select the appropriate strength and click **OK**.
- 4. Enter the appropriate details for the order. Under the **Administration** section > **Adm Type**, check the **Facility Adm** checkbox.

| Update a Patient's Prescription Medication |                                                                     |                    |                   |                   |                  |  |  |  |  |
|--------------------------------------------|---------------------------------------------------------------------|--------------------|-------------------|-------------------|------------------|--|--|--|--|
| Prescription                               |                                                                     |                    |                   |                   |                  |  |  |  |  |
| Medication                                 | epoetin beta-methoxy p                                              | olyethylene glycol | Select Medication | Do not Substitute |                  |  |  |  |  |
| Dose                                       | 200                                                                 | Dose Unit          | mcg 🗸             | Clinical Route    | subcutaneously 🗸 |  |  |  |  |
| Monthly Dose                               | 428.58                                                              | Strength           | 200 mcg/0.3 mL    | Dose Form         | solution         |  |  |  |  |
| Frequency                                  | Frequency every 2 weeks                                             |                    |                   |                   |                  |  |  |  |  |
| Monday                                     |                                                                     | Tuesday            |                   |                   |                  |  |  |  |  |
| Wednesday                                  |                                                                     | Thursday           |                   |                   |                  |  |  |  |  |
| Friday                                     |                                                                     | Saturday           | Sunday            |                   |                  |  |  |  |  |
| Every                                      | 1 Weeks                                                             | Date of Next Dose  |                   |                   |                  |  |  |  |  |
| Free Text                                  |                                                                     |                    |                   |                   |                  |  |  |  |  |
|                                            | Pharmacy                                                            |                    |                   |                   |                  |  |  |  |  |
|                                            | Quantity Refill                                                     |                    |                   |                   |                  |  |  |  |  |
|                                            | Administration                                                      |                    |                   |                   |                  |  |  |  |  |
| Start Date                                 | 07/13/2019 06:34 🗐 🕐 End Date 🗐 🕐                                   |                    |                   |                   |                  |  |  |  |  |
| Adm Type                                   | Adm on Dialysis 🗌 Self Adm on Dialysis 🗌 Facility Adm 🗹 Bulk Supply |                    |                   |                   |                  |  |  |  |  |
|                                            | @D631 - Anemia in chronic kidney disease                            |                    |                   |                   |                  |  |  |  |  |

5. Complete the remaining required fields and click **Submit**.